(A Government of West Bengal Initative Under the Directorate of Youth Services)

Village- Paschim Sridharpur, Post - Gurudaspur, P.S. - Dholahat, Dist-24Pgs(S), / IT FOXPRO Block-Patharpratima, Pin-743349, Contact No. 9733600064/7718553373

### Lesson – 1

1. Create the following Table with Your First Name and insert the following data in table: -

| FLELD NAME | <u>TYPE</u> | <u>WIDTH</u> | DECIMAL |
|------------|-------------|--------------|---------|
| EMPNO      | Character   | 4            |         |
| NAME       | Character   | 15           |         |
| DEPT       | Character   | 4            |         |
| DESIG      | Character   | 4            |         |
| BASIC      | Numeric     | 8            | 2       |

2. Add the following records to the above created database file.

| <u>EMPNO</u> | NAME    | <b>DEPT</b> | DESIG | BASIC |
|--------------|---------|-------------|-------|-------|
| A001         | AKASH   | ACCT        | MGR   | 6000  |
| A002         | MILIND  | MKTG        | EXEC  | 4500  |
| A003         | SHEHNAZ | PERS        | ASST  | 4000  |
| A004         | IQBAL   | TECH        | MGR   | 5000  |
|              |         |             |       |       |

3. Display all records with LIST command.

4. Display all records with DISPLAY command.

5. Display all records except the record no.

6. Add the following record to the above created file with APPEND Command.

| <u>EMPNO</u> | <u>NAME</u> | <u>DEPT</u> | DESIG | BASIC |
|--------------|-------------|-------------|-------|-------|
| A005         | SUMAN       | TECH        | MGR   | 5500  |
|              |             |             |       |       |

7. Display only NAME and DEPT fields.

8. Display only the 4<sup>th</sup> record.

9. Display the 2<sup>nd</sup> record using GOTO - DISPLAY command.

10. Close the above created . DBF file and erase the database file.

### <u>Lesson – 2</u>

1. Create a database file with your name with the following structure.

| <u>TYPE</u> | <u>WIDTH</u>                                                  | DECIMAL                                              |
|-------------|---------------------------------------------------------------|------------------------------------------------------|
| Numeric     | 3                                                             |                                                      |
| Character   | 10                                                            |                                                      |
| Numeric     | 3                                                             |                                                      |
| Numeric     | 3                                                             |                                                      |
| Numeric     | 3                                                             |                                                      |
|             | TYPE<br>Numeric<br>Character<br>Numeric<br>Numeric<br>Numeric | TYPEWIDTHNumeric3Character10Numeric3Numeric3Numeric3 |

#### 2. Add the following records to the above created file.

| <u>ROLLNO</u> | <u>NAME</u> | <u>PHY</u> | <u>CHEM</u> | <u>MATH</u> |
|---------------|-------------|------------|-------------|-------------|
| 1             | RAKESH      | 80         | 75          | 90          |
| 2             | MOUMITA     | 56         | 50          | 50          |
| 3             | SHAMIM      | 60         | 67          | 59          |
| 4             | RANITA      | 45         | 58          | 56          |

(A Government of West Bengal Initative Under the Directorate of Youth Services)

Village- Paschim Sridharpur, Post - Gurudaspur, P.S. - Dholahat, Dist-24Pgs(S),/IT FOXPRO

Block-Patharpratima, Pin-743349, Contact No. 9733600064/7718553373

3. Modify the above structure and insert a new field **TOTAL** with field type **Numeric** and field width **4**.

4. Calculate the TOTAL with Command.

5. Display only NAME of those students who are getting more than 60 in PHY.

6. Display records who are getting more than 60 in MATH and more than 160 in TOTAL.

7. Display records of those persons whose name is not RANITA.

8. Display records of those persons whose ROLLNO. is 2 and 4.

9. Edit records of above database with EDIT command to change the content of NAME Filed, SHAMIM to IRFAN who's ROLLNO is 3.

10. Change of MOUMITA's MATH Marks with 75 (using EDIT Command.)

### <u>Lesson – 3</u>

1. Create a database file with your name with the following structure.

| FIELD NAME | <u>TYPE</u> | <u>WIDTH</u> | DECIMAL | - |
|------------|-------------|--------------|---------|---|
| EMPNO      | Character   | 4            |         |   |
| NAME       | Character   | 10           |         |   |
| DOB        | Date        | 8            |         |   |
| DEPT       | Character   | 4            |         |   |
| DESIG      | Character   | 4            |         |   |
| BASIC      | Numeric     | 8            | 2       |   |
|            |             |              |         |   |

2. Add the following records to the above created file.

| <u>EMPNO</u> | <u>NAME</u> | DOB        | DEPT | <b>DESIG</b> | <b>BASIC</b> |
|--------------|-------------|------------|------|--------------|--------------|
| E001         | NIKITA      | 02/01/1987 | ACCT | MGR          | 6000         |
| E002         | AKSHAY      | 05/25/1985 | MKTG | EXCE         | 4500         |
| E003         | RANJIT      | 10/02/1965 | PERS | ASST         | 4000         |
| E004         | VICKY       | 07/15/1970 | TECH | MGR          | 5000         |
| E005         | SRABONTI    | 01/26/1972 | TECH | MGR          | 6000         |

3. Increase the data of BASIC filed with 20% to those persons DOB is greater than 12/25/1970.

4. Display the summation of the BASIC filed.

5. Display records of those persons whose DESIG is MGR and DEPT is TECH.

- 6. Display only NAME filed whose DEPT is ACCT and DEPT is PERS.
- 7. Display NAME and DOB of the employees whose BASIC is more than 5500.
- 8. Change the DOB format to BRITISH type and view the records.

9. Change the DOB format to ITALIAN type and view the records.

10. Change the DOB format to AMERICAN type and view the records.

- 11. Delete the 2<sup>nd</sup> and 5<sup>th</sup> record.
- 12. Display only the deleted records.
- 13. Recall all the deleted records and display records.
- 14. Delete the 3<sup>rd</sup> record permanently and display records.
- 15. Close the above Database file.

(A Government of West Bengal Initative Under the Directorate of Youth Services)

Village- Paschim Sridharpur, Post - Gurudaspur, P.S. - Dholahat, Dist-24Pgs(S)/IT FOXPRO

Block-Patharpratima, Pin-743349, Contact No. 9733600064/7718553373

#### <u>Lesson – 4</u>

1. Create a database file with your name with the following structure.

| FIELD NAME | <u>TYPE</u> | <u>WIDTH</u> | DECIMAL |
|------------|-------------|--------------|---------|
| EMPNO      | Character   | 4            |         |
| NAME       | Character   | 10           |         |
| DEPT       | Character   | 4            |         |
| DESIG      | Character   | 4            |         |
| BASIC      | Numeric     | 8            | 2       |

2. Add the following records to the above created file.

| <u>EMPNO</u> | NAME     | <u>DEPT</u> | <b>DESIG</b> | <b>BASIC</b> |
|--------------|----------|-------------|--------------|--------------|
| E001         | NIKITA   | ACCT        | MGR          | 6000         |
| E002         | AKSHAY   | MKTG        | EXEC         | 4500         |
| E003         | RANJIT   | PERS        | ASST         | 4000         |
| E004         | VICKY    | TECH        | MGR          | 5000         |
| E005         | SRABONTI | TECH        | MGR          | 6000         |

3. Index the above database on DESIG filed in Ascending order and display records.

4. Index the above database in Descending order based on BASIC filed and display records.

5. Sort the above database in Descending order based on DESIG field and display records.

6. Sort the above database in Descending order based on BASIC filed and display records.

7. Sort the above database in Ascending order based on NAME file and display records.

8. Close the above Database file.

### <u>Lesson – 5</u>

1. Create a database file with your name with the following structure.

| FIELD NAME | <u>TYPE</u> | <u>WIDTH</u> | <b>DECIMAL</b> |
|------------|-------------|--------------|----------------|
| EMPNO      | Character   | 4            |                |
| NAME       | Character   | 12           |                |
| ADDRESS    | Character   | 28           |                |
| PIN        | Character   | 10           |                |

2. Add the following records to the above created file.

| <u>EMPNO</u> | NAME         | ADDRESS                 | <u>PIN</u> |
|--------------|--------------|-------------------------|------------|
| A001         | NRIPEN DAS   | MADHYAM GRAM, 24 PGS(N) | 700014     |
| A002         | JEET GANGULY | 32/A, KALIGHAT.         | 700032     |
| A003         | GOPAL ROY    | PRIVATE RD, DUMDUM      | 700091     |
| A004         | PRAKASH JANA | 240 M.B. RD.            | 700056     |
|              |              |                         |            |

3. Create a LABEL file of the above database.

4. View the LABEL file.

5. View the LABEL file whose name is GOPAL ROY.

6. Create a Form on the above database.

(A Government of West Bengal Initative Under the Directorate of Youth Services)

Village- Paschim Sridharpur, Post - Gurudaspur, P.S. - Dholahat, Dist-24Pgs(S)/IT FOXPRO

Block-Patharpratima, Pin-743349, Contact No. 9733600064/7718553373

- 7. Now display the Form.
- 8 Close the above Database file.

#### <u>Lesson – 6</u>

1. Create a database file with your name with the following structure.

| FIELD NAME | <u>TYPE</u> | <u>WIDTH</u> | <b>DECIMAL</b> |
|------------|-------------|--------------|----------------|
| SID        | Character   | 5            |                |
| SNAME      | Character   | 10           |                |
| SEM1       | Numeric     | 3            |                |
| SEM2       | Numeric     | 3            |                |
| SEM3       | Numeric     | 3            |                |
| SEM4       | Numeric     | 3            |                |
| TOTAL      | Numeric     | 3            |                |
| PERCENTAGE | Numeric     | 5            | 2              |
| GRADE      | Character   | 5            |                |

2. Add the following records to the above created file.

| <u>SID</u> | <u>SNAME</u> | <u>SEM1</u> | SEM2 | <u>SEM3</u> | <u>SEM4</u> |
|------------|--------------|-------------|------|-------------|-------------|
| S001       | JISHU        | 76          | 70   | 65          | 75          |
| S002       | MEHRUN       | 92          | 89   | 88          | 99          |
| S003       | MITHUN       | 50          | 65   | 42          | 41          |
| S004       | RANBIR       | 98          | 99   | 92          | 93          |
| S005       | SOHAM        | 65          | 75   | 80          | 91          |

3. Now Calculate the Total with command.

4. Now Calculate the Percentage of each record with command.

5. Now Calculate the GRADE as per following instruction:-

| <u>GRADE</u> | <b>PERCENTAGE</b> |
|--------------|-------------------|
| INVALID      | Above 100%        |
| A            | 80% & Above       |
| В            | 60% to 79%        |
| С            | 50% to 59%        |
| D            | 40% to 49%        |
| FAIL         | Below 40%         |

6. Create a Report on the above database and give a Report Title.

7. Now display the Report for all student.

8. Now, give a Report Heading "**STUDENT MARKSHEET**" and change the field heading SEM1, SEM2, SEM3, SEM4, PERCENTAGE AS **SEMESTER1, SEMESTER2, SEMESTER3, SEMESTER4** and **AVERAGE**. Make the Heading Bold, Underline and Change the Color of the Headings.

9. Now Display the Report.

10. Display the Report for those students whose AVERAGE Marks is above 75.

11. Display the Report only for "A" GRADE students.